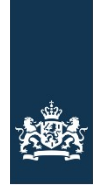

Rijksdienst voor Ondernemend Nederland

# Stimuleringsregeling aardgasvrije huurwoningen

Stappenplan - Voorbereiding & online aanvragen SAH-subsidie voor het volledig aardgasvrij maken van woningen die reeds zijn aangesloten op een extern warmtenet

Let op! Een gecombineerde aanvraag voor woningen die nog niet zijn aangesloten op een extern warmtenet samen met woningen die al zijn aangesloten op een warmtenet is NIET mogelijk. Deze woningen moeten apart worden aangevraagd.

Dit stappenplan beschrijft de stappen voor de aanvraagprocedure voor woningen die reeds zijn aangesloten op een extern warmtenet en waarvoor een subsidie wordt aangevraagd voor het volledig aardgasvrij maken van deze woning(en).

# Zorg dat u in bezit bent van een elektronisch inlogmiddel eHerkenning niveau 2+ met machtiging RVO-diensten op niveau eH2+ of DigiD app.

#### Checklist - gevraagde bijlagen en gegevens:

Voordat u start met aanvragen, zorg ervoor dat de bijlagen correct en volledig zijn ingevuld.

- Adresgegevens van de woningen waarop de aanvraag betrekking heeft. U kunt de adresgegevens handmatig invoeren in de digitale aanvraag. RVO adviseert het <u>beschikbaar gestelde CSV-bestand</u> te gebruiken. Dit bestand vindt u <u>hier</u>. Dit kunt u vooraf vullen. Op pagina 2 van dit stappenplan vindt u een nadere invulinstructie voor het CSV-bestand.
- Het L-nummer van de woningcorporatie, het KVK nummer van de VvE, het burgerservicenummer van een natuurlijk persoon en/of overige bedrijfsgegevens.
- Vraagt u voor € 25.000 of meer subsidie aan? Dan mogen de activiteiten nog niet zijn gestart op het moment van indienen van de subsidie. In het eLoket verklaart u (middels een vinkje) dat u niet meer steun ontvangt dan is toegestaan op grond van de Algemene Groepsvrijstellingsverordening (AGVV).
- Vraagt u voor minder dan € 25.000 subsidie aan? Dan zijn de activiteiten voor het aardgasvrij maken na 17 september 2019 begonnen en ten tijde van de aanvraag lopend of afgerond. In het eLoket verklaart u (middels een vinkje) dat u niet meer steun ontvangt dan is toegestaan op grond van de-minimisverordening.

# Invulinstructie CSV-bestand voor de inpandige kosten

Download het door RVO beschikbaar gestelde CSV-bestand. Open het bestand in Excel en vul het als volgt in:

- Kolom A: de postcodecijfers en letters (1234 AA of 1234AA);
- Kolom B: het huisnummer;
- Kolom C: een eventuele toevoeging op het huisnummer;
- Kolom D: de kosten per woning voor de aanpassing in de woning (de inpandige kosten) in hele euro's zonder euroteken (€).

De SAH geeft financiële steun voor de volgende kosten die u in de woning maakt voor het:

- afkoppelen van de aardgasaansluiting en het verwijderen van de gasmeter dus de afsluitingskosten van de netbeheerder;
- aanpassen of vervangen van alle inpandige onderdelen van het ruimteverwarmingssysteem en de voorziening voor aardgasvrij koken en warm tapwater door:
  - het verwijderen van de individuele of collectieve cv-ketel, inclusief de rookgasafvoer;
  - het aanpassen van de warmteafgiftesystemen voor verwarming op lage temperatuur;
  - o het verwijderen van het individuele warmtapwatertoestel;
  - het verwijderen van het gasfornuis of het installeren van een niet-gasgedreven warmtapwatervoorziening;
  - alleen bij aanvragen na 1 oktober 2021: het aanschaffen van een volledig elektrische kookvoorziening.
- verrichten van verdere bouwkundige aanpassingen die nodig zijn voor het aardgasvrij maken van de woning. Hieronder valt:
  - o het aankoppelen van de binneninstallatie aan het warmtenet
  - o het aankoppelen van de binneninstallatie aan het inpandig leidingstelsel
  - o het aanpassen van de meterkast en leidingen voor elektrisch koken
  - o het verwijderen van de stijgstangen
  - o bouwkundige aanpassingen voor het plaatsen van de afleverset
  - o het verwijderen van de gasleidingen en
  - o het aanleggen van een inpandig leidingstelsel
- Kolom E: hier vult u 0 (nul) of niets in, omdat de woningen in deze aanvraag al zijn aangesloten op een warmtenet.

Nadat u het bestand in zijn geheel heeft ingevuld slaat u het op als .csv-bestand om het vervolgens bij uw aanvraag te kunnen uploaden.

De bedragen in onderstaand voorbeeld zijn fictief:

| L |   |          |            |            |                  |                  |   |
|---|---|----------|------------|------------|------------------|------------------|---|
|   |   | А        | В          | С          | D                | E                | F |
| i | 1 | Postcode | Huisnummer | Toevoeging | Kosten aanpassen | Kosten warmtenet |   |
| 1 | 2 | 1234 AA  | 2          |            | 800              | 0                |   |
|   | 3 | 1234 AA  | 4          |            | 800              | 0                |   |
|   | 4 | 1234 AA  | 4          | а          | 800              | 0                |   |
|   | 5 | 1234 AA  | 8          | h          | 800              | 0                |   |
|   | 6 | 1234 AA  | 8          | 1          | 800              | 0                |   |
|   | 7 |          |            |            |                  |                  |   |
|   | 8 |          |            |            |                  |                  |   |
|   | 9 |          |            |            |                  |                  |   |
| 1 |   |          |            |            |                  |                  |   |

# Start uw digitale aanvraag

In onderstaand overzicht ziet u welke schermen u tegenkomt. U doorloopt de onderstaande processtappen.

Stap 1. Ga naar <u>www.rvo.nl/sah</u> en klik op de aanvraagknop.

# Aanvragen

De SAH is open van 1 mei 2020 tot en met 31 december 2023. Vanaf 1 oktober 2021 mogen gemengde VvE's ook een aanvraag indienen. In de <u>aanvraagprocedure</u> staat stap voor stap uitgelegd hoe u de SAH aanvraagt. U leest daar ook hoe u uw voortgang doorgeeft en vaststelling aanvraagt (zie na uw aanvraag).

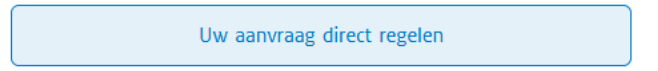

U komt nu op het scherm hieronder. Daar kiest u 'Subsidie aanvragen'. Daarna gaat u naar het inlogscherm.

|                                                                                                    |                                                                                                    | Inlogger                                                                                                    | op mijn.rvo.nl Inloggen op eLoket RVO.nl         |
|----------------------------------------------------------------------------------------------------|----------------------------------------------------------------------------------------------------|----------------------------------------------------------------------------------------------------|--------------------------------------------------|
|                                                                                                    |                                                                                                    | Rijksdienst voor Ondernamend<br>Nederland                                                                                                    |                                                  |
| mija.rvo.al                                                                                                    |                                                                                                    | Zoeken                                                                                                    | Q                                                |
| Home > Subsidie en financiering                                                                                                    | aanvragen 3 Stmuleringsregeling aardgasvrije hu                                                                                                    | urwoningen SAH                                                                                                    |                                                  |
| Logt u in met DigiD? Vanaf                                                                                                    | E november heeft u de DigiD app of DigiD met sms                                                                                                    | controle nodig.                                                                                                    |                                                  |
| Mijn aanvraag voor Stim<br>U vraagt her de schede Stimu<br>waagt u vaststelling aan als de<br>RVO dieneten op riveau 24- de<br>subsidieaanvraag ontvangt u be                                                                                                    | uleringsregeling aardgasvrije huurwoning<br>tengeregete aardgasvrie huurwoningen (SAV) a<br>werkzaam heden jangeroord. Uleg in ent mene<br>wit u een partsculien verhaurder en heeft u geen eit<br>nem 13 weken een bedieseng.                                                                                                    | gen (SAH)<br>an Ook genft is Ner de voortgang door en<br>al deterkenning reveau 2+ en matchtiging<br>erkenning? Dan logt u in met Digiti. Na uw |                                                  |
| Direct regelen                                                                                                    |                                                                                                    |                                                                                                    |                                                  |
| Subsidie                                                                                                    | Voortgang<br>en Doorgeven                                                                                                    | Vaststelling                                                                                                    |                                                  |
| Bijger of min aanvrag<br>Met uwsinstinaarva ag stuck<br>I het in inductioned worspon<br>I het in inductioned worspon<br>I het inductioned worspon<br>I het inductioned worspon<br>I het uwsinstinaarvaarvaa<br>Met uw vastelinaarvaarvaarvaa<br>Met uw vastelinaarvaarvaarvaa<br>in de samteestaanultan ge oo<br>I aanvraamen on de vorne<br>I het GSV-bestand in de dinge<br>U dewrloadt dit GSV-bestand bij<br>I Alles word Stimuleringere | u der bijligen mei:<br>keden SAU(CSV)<br>Instellere annare (in het bestandsformaat pdf): Lees<br>kedt het bij ur aavraac.<br>ur to a facteren en bestabeligten heronder mei<br>son het ad ervin de verrina.<br>geneter zu ad ekviewal<br>servitraa.<br>vakie de wannterektandstig<br>gelent aan volgen aan kototen<br>uer vastelling.<br>speling aandgesvrije heurveningen SAM | in de voorwaarden wat daaren<br>als bijlagen. Zorg ervoor dat ze                                                                                |                                                  |
| Algemeen                                                                                                    | Hoe werkt                                                                                                    | Naar                                                                                                    | Contact                                          |
| > Help                                                                                                    | > Machtigingen en TAN-codes                                                                                                    | > Abonneren op nieuwsbrief                                                                                                    | > Contactgegevens                                |
| > Toegankelijkheid                                                                                                    | > Zaken regelen bij RVO                                                                                                    | > Klantenpanel                                                                                                    | > Contactformulier                               |
| > Webservices                                                                                                    | > Inschrijven en registreren                                                                                                    | 2 Berichtenbax voor bedrijven                                                                                                    | > Aanvraag voorlichting/spreker                  |
| > Privacy                                                                                                    | > Bedrijfsoverdracht melden                                                                                                    | > RVO.nl                                                                                                    |                                                  |
| > Sitem ap                                                                                                    | > Overlijden melden                                                                                                    |                                                                                                    |                                                  |
|                                                                                                    | G                                                                                                    | f in 8                                                                                                    | Ondernemersplein<br>Efinatewoord van de overheid |
|                                                                                                    |                                                                                                    |                                                                                                    |                                                  |

|                                                                                                    | Rijksdienst voor Ondernemer<br>Nederland                                                                                                    | ıd                                                                                                    |
|----------------------------------------------------------------------------------------------------|----------------------------------------------------------------------------------------------------|----------------------------------------------------------------------------------------------------|
|                                                                                                    |                                                                                                    |                                                                                                    |
| Logt u in met eHerkenning? Vanaf 1 juli 2021 kan dat allee<br>oggen                                                                                                    | en nog met eH2+ of eH3. Op onze website bij uw regeling leest u                                                                              | welk niveau u nodig heeft.                                                                                                    |
| U bent ondernemer en ingeschreven bij KVK.<br>Meer informatie leest u op onze pagina <u>Zaken regelen bij</u><br>RVQ.<br>Lukt het inloggen niet? Ga naar <u>Hulp bij inloggen</u> .<br>Kles het niveau van het middel waarmee u wilt inloggen. | Digip<br>U bent particulier en heeft een Burgerservicenummer<br>(BSN). Log in met DigiD.<br>Meer informatie leest u op de website van DigiD. | RVO.nl-account<br>U bent een buitenlandse aanvrager en heeft daarom<br>geen eHerkenning of Digib. U kunt inloggen met het<br>RVO.nl-account.<br>Klik hieronder om in te loggen of een account aan te<br>maken. |

Stap 2. Er zijn 2 mogelijkheden. I nloggen met DigiD app of inloggen met eHerkenning niveau 2+ met machtiging RVO-diensten op niveau eH2+

Inloggen met <u>DigiD app</u>

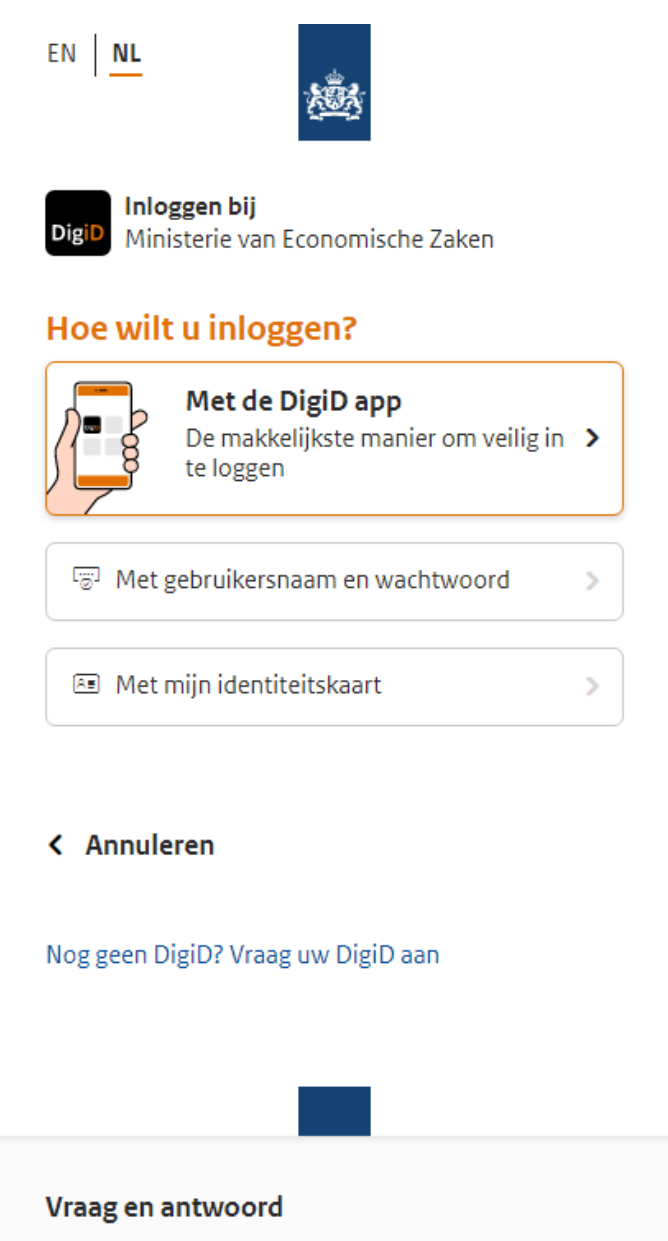

> Ik ben mijn gebruikersnaam vergeten

#### Geen antwoord op uw vraag?

Bekijk de DigiD website [opent in een nieuw venster] of neem contact op [opent in een nieuw venster] met de DigiD helpdesk.

# Inloggen met eHerkenning

Bent u als professionele intermediair gemachtigd of bent u een wooncorporatie of andere verhuurder met eHerkenning? Log dan in met <u>eHerkenning</u> niveau 2+ met machtiging RVO-diensten op niveau eH2+.

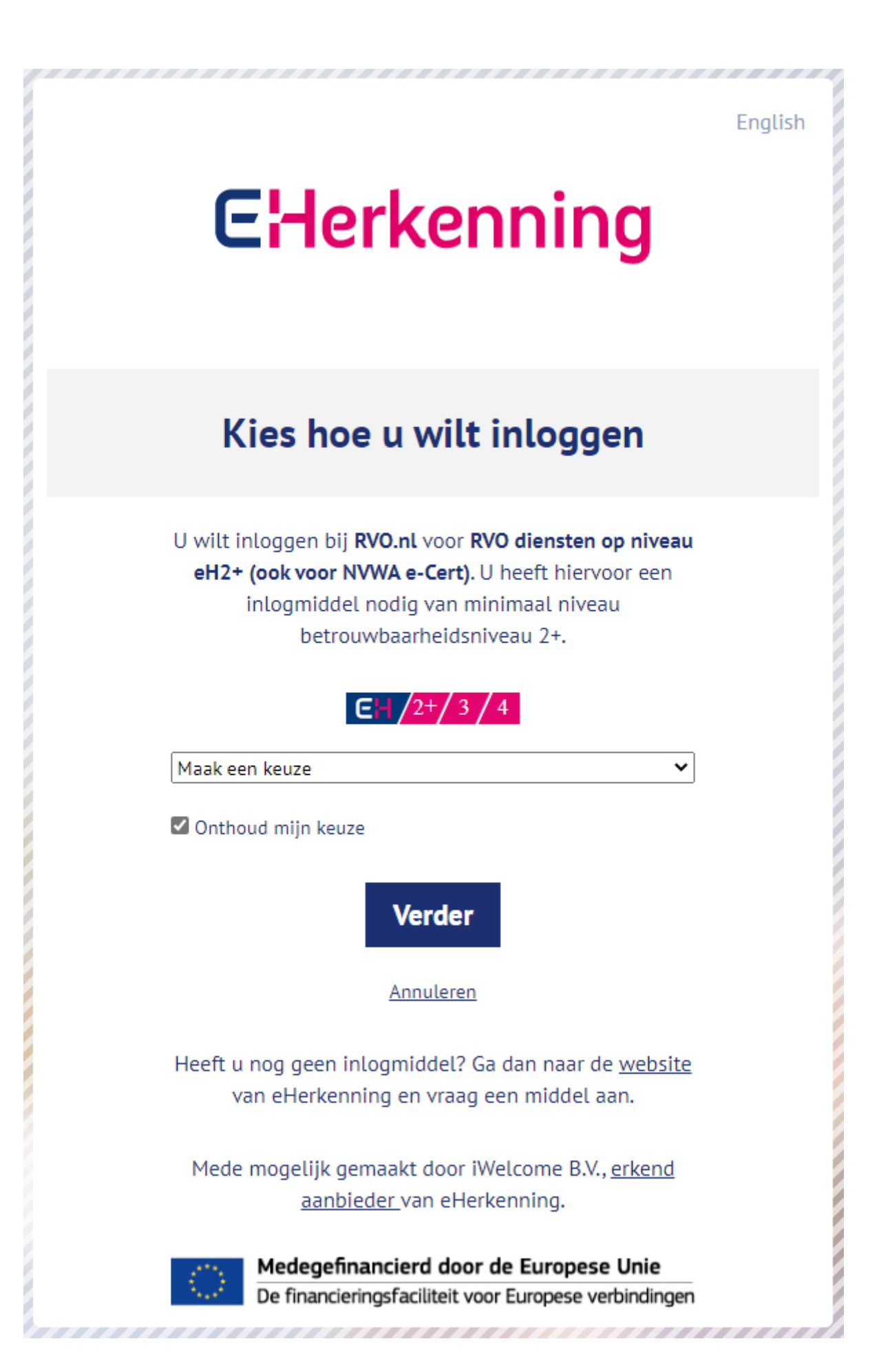

Stap 3. Bent u voor het eerst ingelogd bij het eLoket? Vul dan uw persoonlijke gegevens in.

# Aanvraag voorbereiden en opslaan

U kunt uw aanvraag voorbereiden en tussentijds opslaan. Zo kunt u op een later tijdstip uw aanvraag definitief afronden en verzenden. Een opgeslagen aanvraag kunt u vinden onder 'Mijn aanvragen'.

# Stap 4. eLoket

Om een nieuwe aanvraag in te dienen selecteert u 'Nieuwe aanvraag'.

| Home         Mijn aanvragen         Necerdange         Overdragen         Autoriseren         Mijn gegevents         Veelgestelde vragen         Nederlands           CLOKET   U beett successvol de beveiligde inlogprocedure doorlopen en u bevindt zich nu op de startpagina van het elektronische Loket. In Mijn gegevens kunt u uw adresgegevens bijhouden, zodat u niet bij iedere aanvraag opnieuw deze gegevens hoeft in te vullen. In Nieuwe aanvraag staan de verschillende aanvraagformulieren van de Rijksdienst voor Ondernemend Nederland. Reds (gedeetelijk) door u ingevulde formulieren kunt u vinden in Mijn aanvragen. Autorisaties regelen en documenten overdragen aan andere organisaties of personen kan via de menu opties Overdragen en Autoriseren. Wij opan zorgundig om met uw personsgegevens. Lees meer over ons privacybeleid op: RVO.ni Let mar ju da het system u bij de verzending van het formulier niet opnieuw vraagt om u aan te melden met uw inlogmiddel. Bij het verzenden van het formulier wordt ervan ultgegaan dat de aanvraag door u is ondertekend en verzonden. | Afmelden                                                                                                    |  |  |  |  |  |  |
|----------------------------------------------------------------------------------------------------|----------------------------------------------------------------------------------------------------|--|--|--|--|--|--|
| eLoket<br>U heeft succesvol de beveiligde inlogprocedure doorlopen en u bevindt zich nu op de startpagina van het elektronische Loket.<br>In Mijn gegevens kunt u uw adresgegevens bijhouden, zodat u niet bij iedere aanvraag opnieuw deze gegevens hoeft in te vullen.<br>In Nieuwe aanvraag staan de verschillende aanvraagformulieren van de Rijksdienst voor Ondernemend Nederland.<br>Reeds (gedeeltelijk) door u ingevulde formulieren kunt u vinden in Mijn aanvragen.<br>Autorisaties regelen en documenten overdragen aan andere organisaties of personen kan via de menu opties Overdragen en Autoriseren.<br>Wij gaan zorgvuldig om met uw personsgegevens.<br>Lees meer over ons privacybeleid op: RVO.ni<br>Et den ju ingelogd en kunt een aanvraagformulier en verzenden.<br>Het kan zijn da het systeem u bij de verzending van het formulier niet opnieuw vraagt om u aan te melden met uw inlogmiddel.<br>Bij het verzenden van het formulier wordt ervan ultgegaan dat de aanvraag door u is ondertekend en verzonden.                                                                       |                                                                                                    |  |  |  |  |  |  |
| U heeft succesvol de bevelligde inlogprocedure doorlopen en u bevindt zich nu op de startpagina van het elektronische Loket.<br>In Mijn gegevens kunt u uw adresgegevens bijhouden, zodat u niet bij iedere aanvraag opnieuw deze gegevens hoeft in te vullen.<br>In Nieuwe aanvraag staan de verschillende aanvraagformulieren van de Rijksdienst voor Ondernemend Nederland.<br>Reeds (gedeeltelijk) door u ingevulde formulieren kunt u vinden in Mijn aanvragen.<br>Autorisaties regelen en documenten overdragen aan andere organisaties of personen kan via de menu opties Overdragen en Autoriseren.<br>Wij gaan zorgvuldig om met uw persoonsgegevens.<br>Lees meer over ons privacybeleid op: RVO.nl<br>Let opl<br>U bent nu ingelogd en kunt een aanvraagformulier en verzenden.<br>Het kan zijn dat het systeem u bij de verzending van het formulier niet opnieuw vraagt om u aan te melden met uw inlogmiddel.<br>Bij het verzenden van het formulier wordt ervan uitgegaan dat de aanvraag door u is ondertekend en verzonden.                                                                    |                                                                                                    |  |  |  |  |  |  |
| In <b>Mijn gegevens</b> kunt u uw adresgegevens bijhouden, zodat u niet bij iedere aanvraag opnieuw deze gegevens hoeft in te vullen.<br>In <b>Nieuwe aanvraag</b> staan de verschillende aanvraagformulieren van de Rijksdienst voor Ondernemend Nederland.<br>Reeds (gedeeltelijk) door u ingevulde formulieren kunt u vinden in <b>Mijn aanvragen</b> .<br>Autorisaties regelen en documenten overdragen aan andere organisaties of personen kan via de menu opties Overdragen en Autoriseren.<br>Wij gaan zorgvuldig om met uw persoonsgegevens.<br>Lees meer over ons privacybeleid op: <b>RVO.nl</b><br><b>Let op!</b><br>U bent nu ingelogd en kunt een aanvraagformulier en verzenden.<br>Het kan zijn dat het systeem u bij de verzending van het formulier niet opnieuw vraagt om u aan te melden met uw inlogmiddel.<br>Bij het verzenden van het formulier wordt ervan uitgegaan dat de aanvraag door u is ondertekend en verzonden.                                                                                                    |                                                                                                    |  |  |  |  |  |  |
| In Nieuwe aanvraag staan de verschillende aanvraagformulieren van de Rijksdienst voor Ondernemend Nederland.<br>Reeds (gedeeltelijk) door u ingevulde formulieren kunt u vinden in <b>Mijn aanvragen</b> .<br>Autorisaties regelen en documenten overdragen aan andere organisaties of personen kan via de menu opties Overdragen en Autoriseren.<br>Wij gaan zorgvuldig om met uw persoonsgegevens.<br>Lees meer over ons privacybeleid op: RVO.nl<br>Let op!<br>U bent nu ingelogd en kunt een aanvraagformulier invullen en verzenden.<br>Het kon zijn da het systeem u bij de verzending van het formulier niet opnieuw vraagt om u aan te melden met uw inlogmiddel.<br>Bij het verzenden van het formulier wordt ervan uitgegaan dat de aanvraag door u is ondertekend en verzonden.                                                                                                    |                                                                                                    |  |  |  |  |  |  |
| Autorisaties regelen en documenten overdragen aan andere organisaties of personen kan via de menu opties Overdragen en Autoriseren.<br>Wij gaan zorgvuldig om met uw persoonsgegevens.<br>Lees meer over ons privacybeleid op: RVO.nl<br>Let op!<br>U bent nu ingelogd en kunt een aanvraagformulier invulien en verzenden.<br>Het kan zijn dat het systeem u bij de verzending van het formulier niet opnieuw vraagt om u aan te melden met uw inlogmiddel.<br>Bij het verzenden van het formulier wordt ervan uitgegaan dat de aanvraag door u is ondertekend en verzonden.                                                                                                    |                                                                                                    |  |  |  |  |  |  |
| Wij gaan zorgvuldig om met uw persoonsgegevens.<br>Lees meer over ons privacybeleid op: RVO.nl<br>Let op!<br>U bent nu ingelogd en kunt een aanvraagformulier invulien en verzenden.<br>Het kan zijn dat het systeem u bij de verzending van het formulier niet opnieuw vraagt om u aan te meiden met uw inlogmiddel.<br>Bij het verzenden van het formulier wordt ervan uitgegaan dat de aanvraag door u is ondertekend en verzonden.                                                                                                    |                                                                                                    |  |  |  |  |  |  |
| Let op!<br>U bent nu ingelogd en kunt een aanvraagformulier invullen en verzenden.<br>Het kan zijn dat het systeem u bij de verzending van het formulier niet opnieuw vraagt om u aan te melden met uw inlogmiddel.<br>Bij het verzenden van het formulier wordt ervan uitgegaan dat de aanvraag door u is ondertekend en verzonden.                                                                                                    |                                                                                                    |  |  |  |  |  |  |
| U bent nu ingelogd en kunt een aanvraagformulier invullen en verzenden.<br>Het kan zijn dat het systeem u bij de verzending van het formulier niet opnieuw vraagt om u aan te melden met uw inlogmiddel.<br>Bij het verzenden van het formulier wordt ervan uitgegaan dat de aanvraag door u is ondertekend en verzonden.                                                                                                    | Let op!                                                                                                    |  |  |  |  |  |  |
|                                                                                                    | U bent nu ingelogd en kunt een aanvraagformulier invulien en verzenden.<br>Het kan zijn dat het systeem u bij de verzending van het formulier niet opnieuw vraagt om u aan te melden met uw inlogmiddel.<br>Bij het verzenden van het formulier wordt ervan uitgegaan dat de aanvraag door u is ondertekend en verzonden. |  |  |  |  |  |  |
|                                                                                                    |                                                                                                    |  |  |  |  |  |  |
| Wat wilt u doen?                                                                                                    |                                                                                                    |  |  |  |  |  |  |
| > Nieuwe aanvraag                                                                                                    |                                                                                                    |  |  |  |  |  |  |
| > Aanvraag bekijken                                                                                                    |                                                                                                    |  |  |  |  |  |  |
| > Aanvraag overdragen of overnemen                                                                                                    |                                                                                                    |  |  |  |  |  |  |
| > Iemand autoriseren                                                                                                    |                                                                                                    |  |  |  |  |  |  |
| > Mijn gegevens inzien/aanpassen                                                                                                    |                                                                                                    |  |  |  |  |  |  |
|                                                                                                    |                                                                                                    |  |  |  |  |  |  |

Stap 4a. Vervolgens ziet u **de overzichtspagina's van** alle regelingen. Vul in het zoekvenster 'Stimuleringsregeling aardgasvrije huurwoningen' in en klik op zoek. Selecteer de juiste regeling.

|                                                      |                        |            |             | Rijksdiens<br>Nederland | voor Ondernemend    | Re               | sterende sessietije<br>14 minute |
|------------------------------------------------------|------------------------|------------|-------------|-------------------------|---------------------|------------------|----------------------------------|
| Home Mijn aanvragen                                  | Nieuwe aanvraag        | Overdragen | Autoriseren | Mijn gegevens           | Veelgestelde vragen | Nederlands 🔽 Afr | nelden                           |
| Overzicht regelin<br>Selecteer hier een subsidieaanv | Igen<br>raagformulier. |            |             |                         |                     |                  |                                  |
| Zoek een regeling<br>aardgasvrije                    |                        |            |             |                         |                     |                  |                                  |
| Zoek                                                 |                        |            |             |                         |                     |                  |                                  |
| Overzicht regelingen                                 |                        |            |             |                         |                     |                  |                                  |
| Regeling                                             |                        |            | t o         | eningsdatum             | 韋 Indiendatum       | 🚖 Sluitingsdatum |                                  |
| _Tegemoetkoming schade COVI                          | D-19                   |            | 01-0        | 3-2020                  | 01-03-2020 17:30    | 01-03-2021 17:30 |                                  |
| Bezwaarschrift indienen                              |                        |            | 01-0        | 7-2017                  | 01-07-2017 11:33    | 01-07-2050 11:33 |                                  |
| Cyberweerbaarheid                                    |                        |            | 21-0        | 3-2019                  | 21-03-2019 12:00    | 14-05-2020 17:00 |                                  |
| DKTI 2019 (DKTI 2019)                                |                        |            | 01-0        | 1-2019                  | 01-01-2019 13:05    | 01-01-2022 13:05 |                                  |
| Energie-audit EED                                    |                        |            | 23-0        | 4-2019                  | 23-04-2019 09:00    | 15-06-2021 09:00 |                                  |
| Energie-investeringsaftrek (EIA)                     | 2020                   |            | 19-1        | 1-2019                  | 19-11-2019 08:00    | 19-11-2022 08:00 |                                  |
| ERTMS                                                |                        |            | 21-0        | 3-2019                  | 21-03-2019 12:00    | 21-03-2021 09:00 |                                  |

|                                                          |                   |            |             | Rijksdienst<br>Nederland | voor Ondernemend    |                  | Resterende sessieti<br>14 minut |
|----------------------------------------------------------|-------------------|------------|-------------|--------------------------|---------------------|------------------|---------------------------------|
| Home Mijn aanvragen                                      | Nieuwe aanvraag   | Overdragen | Autoriseren | Mijn gegevens            | Veelgestelde vragen | Nederlands 🔻     | Afmelden                        |
| Overzicht regeling<br>Selecteer hier een subsidieaanvraa | en<br>gformulier. |            |             |                          |                     |                  |                                 |
| aardgasvrije                                             |                   |            |             |                          |                     |                  |                                 |
| Overzicht regelingen                                     |                   |            |             |                          |                     |                  |                                 |
| Regeling                                                 |                   |            | ¢ Op        | eningsdatum              | 🔷 Indiendatum       | 🔷 Sluitingsdatum |                                 |
| Programma Aardgasvrije Wijken                            |                   |            | 22-10       | -2019                    | 22-10-2019 09:05    | 22-10-2022 09:05 |                                 |
| Stimuleringsregeling aardgasvrije l                      | uurwoningen       |            | 01-02       | -2020                    | 01-02-2020 09:05    | 22-10-2022 09:05 |                                 |
|                                                          |                   |            | < <         | 1 >>                     |                     |                  |                                 |

Stap 4b. Door de regeling te selecteren komt u op de introductiepagina.

|                                                                                                    |                                                                                             | Rijksdienst voor Ondernemend<br>Nederland                                                                                                    |
|----------------------------------------------------------------------------------------------------|---------------------------------------------------------------------------------------------|----------------------------------------------------------------------------------------------------|
| SAH Stimu                                                                                                    | leringsregeling                                                                             | aardgasvrije huurwoningen                                                                                                    |
|                                                                                                    |                                                                                             | Sluiten                                                                                                    |
| Introductie                                                                                                    | Formulier                                                                                   | Controleren Verzenden                                                                                                    |
| Welkom <u>Ko</u>                                                                                                | <u>m ik in aanmerking?</u>                                                                  | <u>Formulier aanmaken</u>                                                                                                    |
| Deze Stimuleringsrege<br>Huurwoningen (hierna<br>volledig aardgasvrij m<br>woningen door middel<br>warmtenetten | eling Aardgasvrije<br>SAH) richt zich op het<br>aken van bestaande<br>van het aansluiten op | <ul> <li>Met dit formulier kunt u bij RVO uw<br/>subsidieaanvraag melden voor woningen in<br/>het kader van de Stimuleringsregeling<br/>aardgasvrije huurwoningen</li> <li>U geeft hierbij de subsidiebedragen per<br/>woning op.</li> <li>Wilt u voor (veel) meer dan één woning<br/>subsidie aanvragen? Dan raden wij u aan<br/>om deze te groeperen op grond van de<br/>overeenkomst met een warmteleverancier<br/>waarbij de woningen worden aangesloten op<br/>een warmtenet.</li> <li>U kunt dit formulier alleen versturen als u<br/>het compleet heeft ingevuld.</li> </ul> Meer informatie over het eLoket treft u aan op de<br>beginpagina van deze website. |
|                                                                                                    |                                                                                             | Volgende                                                                                                    |

Stap 4c. Lees de voorwaarden en geef aan of u aan de voorwaarden voldoet. Selecteer 'Volgende'.

| SAH Sti                                      | SAH Stimuleringsregeling aardgasvrije huurwoningen |                                                                      |                                                             |                     |  |  |
|----------------------------------------------|----------------------------------------------------|----------------------------------------------------------------------|-------------------------------------------------------------|---------------------|--|--|
|                                              |                                                    |                                                                      |                                                             | Sluiten             |  |  |
| Introdu                                      | uctie                                              | Formulier                                                            | Controleren                                                 | Verzenden           |  |  |
| <u>Welkom</u>                                | Kom ik in                                          | aanmerking?                                                          | Formulier aanmaken                                          |                     |  |  |
| Kom ik in aar                                | ımerking                                           |                                                                      |                                                             | * Verplichte velden |  |  |
| U bent een v<br>aanvraagt is<br>aanvraag. *  | erhuurder en<br>minimaal 3 m                       | minstens 1 van de wo<br>aanden verhuurd gev                          | oningen waarvoor u subsidie<br>veest in de 2 jaar voor deze | O Ja<br>O Nee       |  |  |
| U bent een g<br>verhuurt in e<br>uw aanvraag | emengde VvE<br>en gebouw va<br>minstens 3 m        | met minstens 1 lid d<br>an uw VvE. Die woning<br>naanden verhuurt. * | ie 1 of meer woningen<br>g(en) is/zijn in de 2 jaar voor    | O Ja<br>Nee         |  |  |
|                                              |                                                    | Vorige                                                               | Volgende                                                    |                     |  |  |

Stap 4d. Selecteer wie u bent: een woningcorporatie, een verhuurder, een gemengde VvE of een intermediair die namens een andere partij een aanvraag indient. Selecteer 'Volgende'

| SAH Stimuleringsregeling aardgasvrije huurwoningen |                              |                                                                                                    |                     |  |  |
|----------------------------------------------------|------------------------------|----------------------------------------------------------------------------------------------------|---------------------|--|--|
|                                                    |                              |                                                                                                    | Sluiten             |  |  |
| Introductie                                        | Formulier                    | Controleren                                                                                          | Verzenden           |  |  |
| <u>Welkom</u> <u>Kom i</u>                         | <u>k in aanmerking?</u> F    | Formulier aanmaken                                                                                   |                     |  |  |
| Formulier aanmaken                                 |                              |                                                                                                    | * Verplichte velden |  |  |
| Met uw antwoorden wo                               | rdt het juiste formulier sam | nengesteld.                                                                                          |                     |  |  |
| Bent u: *                                          |                              | <ul> <li>Woningcorporatie</li> <li>Verhuurder</li> <li>Gemengde Vve</li> <li>Intermediair</li> </ul> | ?                   |  |  |
|                                                    | Vorige                       | Volgende                                                                                             |                     |  |  |

| Bent u een intermediair?      | Ga dan verder naar Stap 4e, 4f en 4g |
|-------------------------------|--------------------------------------|
| Bent u een woningcorporatie ? | Ga dan verder naar Stap 5a           |
| Bent u een verhuurder ?       | Ga dan verder naar Stap 5b           |
| Bent u een gemengde VvE?      | Ga dan verder naar Stap 5c           |

Stap 4e. U bent een intermediair. Selecteer namens wie u deze aanvraag indient.

| SAH Stimuler                                      | ingsregeling a                        | aardgasvrije <mark>h</mark>                                                                          | uurwoningen         |
|---------------------------------------------------|---------------------------------------|----------------------------------------------------------------------------------------------------|---------------------|
|                                                   |                                       |                                                                                                    | Sluiten             |
| Introductie                                       | Formulier                             | Controleren                                                                                          | Verzenden           |
| <u>Welkom Kom ik</u>                              | in aanmerking? Fe                     | ormulier aanmaken                                                                                    |                     |
| Formulier aanmaken                                |                                       |                                                                                                    | * Verplichte velden |
| Met uw antwoorden word                            | t het juiste formulier same           | engesteld.                                                                                           |                     |
| Bent u: *                                         |                                       | <ul> <li>Woningcorporatie</li> <li>Verhuurder</li> <li>Gemengde Vve</li> <li>Intermediair</li> </ul> | ?                   |
| Dient u de melding name<br>organisatie in? *      | ens een                               | <ul> <li>Ja</li> <li>Nee</li> </ul>                                                                  |                     |
| Dient u de melding name<br>verhuurder of gemengde | ns een woningcorporatie,<br>VvE in? * | Woningcorporatie           Verhuurder           Gemengde Vve                                         |                     |
|                                                   | Vorige                                | Volgende                                                                                             |                     |

Stap 4f. U bent een intermediair. Met de knop 'Gegevens aanvrager' vult u (eventueel) het KVKnummer en de vestiging van de aanvrager in.

| Rijksdienst voor Ondernemend<br>Nederland                                                                               |
|----------------------------------------------------------------------------------------------------|
| SAH Stimuleringsregeling aardgasvrije huurwoningen                                                                      |
| Afdrukken         Opslaan         Sluiten           Introductie         Formulier         Controleren         Verzenden |
| Woningcorporatie Intermediair Woningen Bijlagen                                                                         |
| * Verplichte velden                                                                                                    |
| Klik op de knop 'Gegevens aanvrager' om de contactgegevens van de aanvrager in te vullen. Gegevens aanvrager            |
| Vorige Controleren Opslaan Volgende                                                                                     |

Stap 4g. U bent een intermediair. Vul de gevraagde gegevens in.

| Aanvraag                                                 | KvK-nummer | Vestiging |
|----------------------------------------------------------|------------|-----------|
| Vul hier het KvK-nummer in.                              |            |           |
| KvK-nummer *                                             |            |           |
| Heeft de organisatie geen KvK selecte<br>hier de reden * | er dan     | ▼         |
|                                                          |            |           |
|                                                          |            |           |
|                                                          |            |           |
|                                                          |            |           |
|                                                          |            |           |
|                                                          |            |           |
|                                                          |            |           |
|                                                          |            |           |
|                                                          |            |           |
|                                                          |            |           |

# Stap 5 Formulier

Stap 5a. U bent een woningcorporatie. Vul het L-nummer in. Controleer en wijzig zo nodig uw gegevens en geef aan of u correspondentie per e-mail wilt ontvangen. Ga daarna verder met stap 6.

| AH Stimuleringsregeli               | ng aardgasvrije huurwoningen           |          |
|-------------------------------------|----------------------------------------|----------|
|                                     | Afdrukken Opslaan Sluiten              |          |
| Introductie Formul                  | er Controleren Verzenden               |          |
| Woningcorporatie                    | Woningen Billagen                      |          |
|                                     |                                        |          |
| KvK-nummer *                        | * Verplichte velden<br>27378529        |          |
|                                     |                                        |          |
| Vestigingsnummer                    | 000012332577                           |          |
| RSIN *                              | 822555025                              |          |
| Handelsnaam *                       | Rijksdienst voor Ondernemend Nederland |          |
| L-nummer *                          |                                        |          |
| Bezoekadres                         | Wijzigen bezoeka                       | dres     |
| Postcode *                          | 8017 JK                                |          |
| Huisnummer *                        | 310 Toevoeging                         |          |
| Straat *                            | Hanzelaan                              |          |
| Plaats *                            | ZWOLLE                                 |          |
| Land *                              | Nederland                              |          |
| Correspondentieadres                | Wijzigen corresponder                  | tieadres |
| Postcode *                          | 8000 GB                                |          |
| Huis- of postbusnummer *            | 10073 Toevoeging                       |          |
| Straat of postbus *                 | Postbus                                |          |
| Plaats *                            | ZWOLLE                                 |          |
| Land *                              | Nederland                              |          |
| Contactpersoon voor correspondentie |                                        |          |
| Voorletter(s) *                     | lt I                                   |          |
| Tussenvoegsel(s)                    |                                        |          |
| Achternaam *                        | Ester                                  |          |
| Geslacht *                          | Man     Vrouw                          |          |
| Telefoon *                          | 0612345678                             |          |
| Mobiel                              |                                        |          |
| E-mail *                            | test@test.nl                           |          |
| Correspondentie via email? *        | ) Ja                                   |          |

Stap 5b. U bent een verhuurder. Controleer en wijzig zo nodig uw gegevens en geef aan of u correspondentie per e-mail wilt ontvangen. Ga daarna verder met stap 6.

| AH Stimuleringsregel                | ing aardgasvrije huurwoningen          |  |
|-------------------------------------|----------------------------------------|--|
|                                     | Afdrukken Opsiaan Sluiten              |  |
| Introductie Formul                  | ier Controleren Verzenden              |  |
| Verhuurder                          | Woningen Bijlagen                      |  |
|                                     | * Varnichte valden                     |  |
| KvK-nummer *                        | 27378529                               |  |
|                                     |                                        |  |
| Vestigingsnummer                    | 0000123325//                           |  |
| RSIN *                              | 822555025                              |  |
| Handeisnaam *                       | Rijkšdienst voor Undernemena Nederland |  |
| Bezoekadres                         | Wijzigen bezoekadres                   |  |
| Postcode *                          | 8017 JK                                |  |
| Huisnummer *                        | 310 Toevoeging                         |  |
| Straat *                            | Hanzelaan                              |  |
| Plaats *                            | ZWOLLE                                 |  |
| Land *                              | Nederland                              |  |
| Correspondentieadres                | Wijzigen correspondentieadres          |  |
| Postcode *                          | 8000 GB                                |  |
| Huis- of postbusnummer *            | 10073 Toevoeging                       |  |
| Straat of postbus *                 | Postbus                                |  |
| Plaats *                            | ZWOLLE                                 |  |
| Land *                              | Nederland                              |  |
| Contactpersoon voor correspondentie |                                        |  |
| Voorletter(s) *                     | ×                                      |  |
| Tussenvoegsel(s)                    |                                        |  |
| Achternaam *                        | Ester                                  |  |
| Geslacht *                          | Man                                    |  |
|                                     | O Vrouw                                |  |
| Telefoon *                          | 0612345678                             |  |
| Mobiel                              |                                        |  |
| E-mail *                            | test@test.nl                           |  |
| Correspondentie via email? *        |                                        |  |

Stap 5c. U bent een gemengde VvE. Controleer en wijzig zo nodig uw gegevens en geef aan of u correspondentie per e-mail wilt ontvangen. Ga daarna verder met stap 6.

| SAH Stimuleringsre             | egeling aardgasvrije huurwoningen      |                               |
|--------------------------------|----------------------------------------|-------------------------------|
|                                |                                        | -                             |
| Introductio En                 | Afdrukken Opslaan Sluiten              |                               |
| inuoducue Fo                   | Controleren verzenden                  |                               |
| Gemengde Vve                   | Woningen                               | Bitlagen                      |
|                                | * Verplichte velde                     | n                             |
| KVK-nummer *                   | 27378529                               |                               |
| Vestigingsnummer               | 000012332577                           |                               |
| RSIN *                         | 822555025                              |                               |
| Handelsnaam *                  | Rijksdienst voor Ondernemend Nederland |                               |
| Bezoekadres                    |                                        | Wijzigen bezoekadres          |
| Postcode *                     | 7731 TG                                |                               |
| Hulsnummer *                   | 5B Toevoeging b                        |                               |
| Straat *                       | Brink                                  |                               |
| Plaats *                       | DMMEN                                  |                               |
| Land *                         | Nederland                              |                               |
| Correspondentieadres           |                                        | Wijzigen correspondentieadres |
| Postcode *                     | 8017 JK                                |                               |
| Huis- of postbusnummer *       | 310 Toevoeging                         |                               |
| Straat of postbus *            | Hanzelaan                              |                               |
| Plaats *                       | ZWOLLE                                 |                               |
| Land *                         | Nederland                              |                               |
| Bankgegevens                   |                                        |                               |
| IBAN *                         | NL70TRIO0123456789                     | )                             |
| BIC *                          | TRIONLZU V                             | ]                             |
| Contactpersoon voor correspond | dentie                                 |                               |
| Voorletter(s) *                | A                                      |                               |
| Tussenvoegsel(s)               |                                        |                               |
| Achternaam *                   | van der Wei                            |                               |
| Geslacht *                     | Man     Vrouw                          |                               |
| Telefoon *                     | 0123456789                             | ]                             |
| Mobiel                         | 0612345678                             | )                             |
| E-mail *                       | testijrvo.ni                           |                               |
| Correspondentie via email? *   | et O<br>Nee                            |                               |
|                                | Vorige Controleren Opsiaan Volgende    |                               |

# Stap 6. De projectgegevens

Onderstaande stappen zijn voor alle aanvragers gelijk.

Er is een verplicht veld waarin u een projectomschrijving opgeeft.

Ook geeft u hier aan of de woningen bij aanvang van het project al aangesloten zijn op een warmtenet.

| SAH Stimuleri                                                                                                    | ngsregeling aar                                                                                                    | dgasvrije h                                                                                    | uurwoning                                                                     | jen             |
|----------------------------------------------------------------------------------------------------|----------------------------------------------------------------------------------------------------|------------------------------------------------------------------------------------------------|-------------------------------------------------------------------------------|-----------------|
|                                                                                                    |                                                                                                    | Afdrukken                                                                                      | Opslaan Slu                                                                   | uiten           |
| Introductie                                                                                                    | Formulier                                                                                                    | Controleren                                                                                    | Verzende                                                                      | n               |
| Gemengde Vve                                                                                                    | Woning                                                                                                    | Jen                                                                                            |                                                                               | <u>Bijlagen</u> |
| Gegevens project                                                                                                 |                                                                                                    |                                                                                                | * Verplichte                                                                  | velden          |
| Projectomschrijving *                                                                                            | [                                                                                                    |                                                                                                |                                                                               |                 |
| Is voor het project al sul<br>aardgasvrije huurwoning<br>woningen binnen het ge                                  | bsidie aangevraagd in de Stim<br>jen door een verhuurder voor a<br>bouw of de gebouwen?                                        | uleringsregeling<br>andere                                                                     | O Ja<br>O Nee                                                                 |                 |
| Deze subsidieaanvraa<br>subsidie is aangevraa                                                                    | g heeft alleen betrekking o<br>gd in de Stimuleringsregeli                                                                     | p woningen waarvoo<br>ng aardgasvrije huu                                                      | or nog geen<br>rwoningen.                                                     |                 |
| Waren de woningen bij a<br>op een warmtenet? *                                                                   | aanvang van het project al aan                                                                                                 | gesloten                                                                                       | O Ja                                                                          |                 |
| Woning(en) toevoegen<br>U kunt maximaal 1000                                                                     | woningen per aanvraag opg                                                                                                    | jeven.                                                                                         |                                                                               |                 |
| U kunt op 2 manieren wor                                                                                         | ingen toevoegen aan het form                                                                                                   | ulier:                                                                                         |                                                                               |                 |
| <ol> <li>Door op de knop 'To<br/>invoeren. Dit kunt u</li> </ol>                                                 | evoegen' te klikken, kunt u de<br>voor meerdere woningen doer                                                                  | gegevens met betrekk<br>n.                                                                     | king tot een woning                                                           |                 |
| <ol> <li>Het is mogelijk om g<br/>u vervolgens upload<br/>aanmeldformulier. H<br/>bestand kunt u uplo</li> </ol> | gegevens van meerdere woning<br>en, zodat de gegevens vanuit<br>et format van het bestand dat<br>aden door op de knop `Importe | gen in een bestand in t<br>het bestand geïmporte<br>u moet gebruiken vind<br>eren' te klikken. | e vullen. Dit bestand<br>erd worden in het<br>dt u <u>hier</u> . Dit ingevuld | d kunt<br>de    |
| Druk op "Toevoegen" o                                                                                            | m handmatig één woning to                                                                                                    | oe te voegen                                                                                   |                                                                               | Toevoegen       |
| Importeren van een csv                                                                                           | r-bestand met woningen                                                                                                    |                                                                                                | _                                                                             | ? Importeren    |

# Stap 6a.

Er zijn 2 mogelijkheden om de adressen toe te voegen.

Selecteert u **'Toevoegen' dan krijgt u onderstaand scherm om de adresgegevens en de** (verwachte) kosten voor één woning in te voeren. U kunt telkens een nieuwe woning toevoegen door **'**Toevoegen nieuwe woning' te selecteren.

Bij meerdere woningen is het raadzaam om gebruik te maken van het <u>CSV-bestand</u> wat u kunt vinden op onze website. Met de knop 'Importeren' kunt u dit bestand uploaden en toevoegen aan de aanvraag. Op de eerste pagina van dit stappenplan staat beschreven hoe u het CSV-bestand kunt voorbereiden.

|                                      | Rijks<br>Nede                                                       | sdienst voor Ondernemend<br>erland |
|--------------------------------------|---------------------------------------------------------------------|------------------------------------|
| SAH Stimuleringsrege                 | eling aardgasvrije huurwonir                                        | ngen                               |
|                                      |                                                                     |                                    |
|                                      | Afdrukken Opslaan                                                   | Sluiten                            |
| Introductie Form                     | ulier Controleren Verzend                                           | den                                |
| Woningcorporatie                     | Woningen                                                            | Biilagen                           |
| Adres van de woning                  |                                                                     |                                    |
| Wat is het adres van deze woning?    |                                                                     |                                    |
| Postcode *                           |                                                                     |                                    |
| Huisnummer *                         | Toevoeging                                                          |                                    |
| Straat *                             |                                                                     |                                    |
| Plaats *                             |                                                                     |                                    |
| Kosten voor de woning                |                                                                     |                                    |
| Kosten voor aanpassen woning *       | •                                                                   | € O                                |
| Kosten voor aansluiten woning op war | mtenet *                                                            | <br>ε ο                            |
| Aangevraagde susbsidiebedrag         | € 0,                                                                | 00                                 |
|                                      | Toevoegen nieuwe woning) Verwijdere<br>orige Controleren Opslaan Vo | n woning<br>Igende                 |

| Bijlage toevoegen |                                                                                                    |                                                                                           |                                                          |  |
|-------------------|----------------------------------------------------------------------------------------------------|-------------------------------------------------------------------------------------------|----------------------------------------------------------|--|
| Hier              | kunt u bestanden koppelen aan uw forr                                                                                                    | nulier.                                                                                   |                                                          |  |
| Ō                 | <ul> <li>Hierbij gelden de volgende restricties</li> <li>Een bijlage mag niet groter zijn</li> <li>Alleen bijlagen met de extensie<br/>xlsx, pdf, jpg, jpeg, odt, ods ziji</li> <li>Let op: De volgende tekens mog<br/>voorkomen: / : ? * " &lt; &gt;   +</li> <li>Let op: De maximale lengte voo<br/>karakters</li> </ul> | :<br>dan 1.024 ME<br>doc, docx, txt<br>n toegestaan.<br>gen niet in bes<br>pr bestandsnar | 3 in omvang.<br>;, csv, xls,<br>standsnamen<br>men is 75 |  |
| Geer              | n bestand geselecteerd.                                                                                                    | Bladeren                                                                                  | Toevoegen                                                |  |
|                   |                                                                                                    |                                                                                           | Sluiten                                                  |  |

# Stap 6b.

Zodra u één of meer woning(en) heeft toegevoegd, verschijnen verplichte invulvelden voor de start- en de (verwachte) einddatum van het project.

| SAH Stimuleringsregeling aardgasvrije nuurwoningen                                                                                                    |
|----------------------------------------------------------------------------------------------------|
|                                                                                                    |
| Afdrukken Opslaan Sluiten                                                                                                    |
| Introductie Formulier Controleren Verzenden                                                                                                    |
| Woningcorporatie Intermediair Woningen Bijlagen                                                                                                    |
| Gegevens project * Verplichte velden                                                                                                    |
| Projectomschrijving * Test                                                                                                    |
| Waren de woningen bij aanvang van het project al aangesloten<br>op een warmtenet? *<br>Nee                                                                                                    |
| Overzicht woningen                                                                                                    |
| Inpandige Aansluitkosten Aangevraagd<br>Adres woningkosten warmtenet subsidiebedrag                                                                                                    |
| 1 E 0 E 0,00 📝 🔟                                                                                                    |
| Totalen (aangevraagd subsidiebedrag) $\varepsilon_0$ $\varepsilon_0$ $\varepsilon_0$                                                                                                    |
| Totaal aantal woningen: 1 Alle woningen wissen                                                                                                    |
| Wat is de startdatum van uw project? * dd-mm-jjjj                                                                                                    |
| Wat is de (verwachte) einddatum dd-mm-jjjj dd-mm-jjjj                                                                                                    |
| Ik heb aansluitkosten voor het inpandige leidingstelsel opgenomen * O Ja ?<br>• Nee                                                                                                    |
| Woning(en) toevoegen<br>U kunt maximaal 1000 woningen per aanvraag opgeven.                                                                                                    |
| U kunt op 2 manieren woningen toevoegen aan het formulier:                                                                                                    |
| <ol> <li>Door op de knop 'Toevoegen' te klikken, kunt u de gegevens met betrekking tot een woning<br/>invoeren. Dit kunt u voor meerdere woningen doen.</li> </ol>                                                                                                    |
| 2. Het is mogelijk om gegevens van meerdere woningen in een bestand in te vullen. Dit bestand kunt<br>u vervolgens uploaden, zodat de gegevens vanuit het bestand geimporteerd worden in het<br>aanmeldformulier. Het format van het bestand dat um moet gebruiken vindt u <u>hier</u> . Dit ingevulde<br>bestand kunt u uploaden door op de knop 'Importeren' te klikken. |
| Druk op "Toevoegen" om handmatig één woning toe te voegen Toevoegen                                                                                                    |
| Importeren van een csv-bestand met woningen ? Importeren                                                                                                    |
| Met een CSV-bestand kunt u gegevens van meerdere woningen tegelijk importeren.                                                                                                    |
| U kunt maximaal 1000 woningen per CSV-bestand opgeven.                                                                                                    |
|                                                                                                    |
| Vorige         Controleren         Opslaan         Volgende                                                                                                    |

Wanneer u naar het volgende scherm gaat, controleert het systeem de juistheid van de postcodehuisnummer combinatie.

# Stap 6c.

Selecteer 'Toevoegen' om de (verplichte) bijlagen te uploaden. Verplichte bijlagen worden met een \* aangegeven. Als u alles heeft toegevoegd selecteert u '**Vol**gende'.

| AH Stimuleringsrege                                                            | ling aardgasvri           | je huurwon                  | ingen           |          |   |           |  |
|--------------------------------------------------------------------------------|---------------------------|-----------------------------|-----------------|----------|---|-----------|--|
| Introductie Formu                                                              | Afdrul<br>llier Controler | kken Opslaan (<br>en Verzer | Sluiten<br>nden | Piilagon |   |           |  |
|                                                                                | woningen                  |                             |                 | bijiagen |   |           |  |
| og toevoegen                                                                   |                           | * Verpli                    | chte velden     |          | 1 |           |  |
| et op:<br>w aanvraag kan pas in behandeling<br>ie in uw situatie vereist zijn. | worden genomen wanneer    | r alle bijlagen zijn aa     | ngeleverd       |          |   |           |  |
| Aansluitovereenkomst met warmtelever                                           | ancier *                  |                             |                 |          |   | Toevoegen |  |
| Verklaring geen andere subsidie *                                              |                           |                             |                 |          | ? | Toevoegen |  |
| Rekenkundig overzicht geheel *                                                 |                           |                             |                 |          | ? | Toevoegen |  |
| Kostenoverzicht netwerkbeheerder (opti                                         | ioneel)                   |                             |                 |          |   | Toevoegen |  |
|                                                                                |                           |                             |                 |          |   |           |  |

Als u uw aanvraag volledig met alle juiste bijlagen indient, dan kunnen wij deze eenvoudig afhandelen.

# Stap 7. Controleren

Het systeem controleert of alle verplichtte velden zijn ingevuld. Als er onjuistheden voorkomen wordt dat met een rood kader aangegeven. **Selecteer 'Naar formulier' om de onjuistheden te** corrigeren.

|                                                                                                    |                                                                                                    | 1 1 1 1 1 1 1 1 1 1 1 1 1 1 1 1 1 1 1                                                                                  | Rijksdienst voor Ondernemend<br>Nederland         |
|----------------------------------------------------------------------------------------------------|----------------------------------------------------------------------------------------------------|----------------------------------------------------------------------------------------------------|---------------------------------------------------|
| SAH Stimuleri                                                                                                    | ngsregeling aa                                                                                                    | ardgasvrije huurwor                                                                                                    | ningen                                            |
|                                                                                                    |                                                                                                    |                                                                                                    |                                                   |
|                                                                                                    |                                                                                                    | Afdrukken Opslaan                                                                                                    | Sluiten                                           |
| Introductie                                                                                                    | Formulier                                                                                                    | Controleren Verz                                                                                                    | enden                                             |
|                                                                                                    |                                                                                                    |                                                                                                    |                                                   |
| Controleren formu                                                                                                    | ılier                                                                                                    |                                                                                                    |                                                   |
| Uw formulier volde                                                                                                    | oet niet aan de volgende                                                                                            | controles:                                                                                                    |                                                   |
| • De startdatum van                                                                                                    | uw project mag niet liggen                                                                                          | na datum indiening.                                                                                                    | Woningen                                          |
| <ul> <li>L-nummer is verpli</li> </ul>                                                                                                    | cht.                                                                                                    |                                                                                                    | Aanvrager                                         |
|                                                                                                    |                                                                                                    |                                                                                                    | Woning 1                                          |
| <ul> <li>Straat is verplicht.</li> </ul>                                                                                                    |                                                                                                    |                                                                                                    |                                                   |
| <ul> <li>Straat is verplicht.</li> <li>Alleen woningen med</li> </ul>                                                                                                    | et een bestaande Nederland                                                                                          | se postcode komen in aanmerking.                                                                                       | Woning 1                                          |
| <ul> <li>Straat is verplicht.</li> <li>Alleen woningen m</li> <li>Plaats is verplicht.</li> </ul>                                                                                            | et een bestaande Nederland                                                                                          | se postcode komen in aanmerking.                                                                                       | Woning 1<br>Woning 1                              |
| Straat is verplicht.     Alleen woningen m     Plaats is verplicht.     Als u problemen ondervi eLoket. Dit kan per e-m zijn wij bereikbaar tusse                                            | et een bestaande Nederland<br>indt in het tabblad Controler<br>all naar klantcontact@rvo.nl<br>n 8:30 en 17:00 uur. | se postcode komen in aanmerking.<br>en kunt u contact opnemen met de he<br>of telefonisch via 088 042 42 42. Op        | elpdesk voor<br>werkdagen                         |
| <ul> <li>Straat is verplicht.</li> <li>Alleen woningen m</li> <li>Plaats is verplicht.</li> <li>Als u problemen ondervieloket. Dit kan per e-m</li> <li>zijn wij bereikbaar tusse</li> </ul> | et een bestaande Nederland<br>indt in het tabblad Controler<br>all naar klantcontact@rvo.nl<br>m 8:30 en 17:00 uur. | se postcode komen in aanmerking.<br>en kunt u contact opnemen met de he<br>of telefonisch via 088 042 42 42. Op<br>Naz | Woning 1<br>Woning 1<br>elpdesk voor<br>werkdagen |

Is alles juist is ingevuld, selecteer 'Naar verzenden'.

| Rijksdienst voor Ondernemend<br>Nederland                                                                                     |
|----------------------------------------------------------------------------------------------------|
| SAH Stimuleringsregeling aardgasvrije huurwoningen                                                                            |
| Afdrukken Opslaan Sluiten<br>Introductie Formulier Controleren Verzenden                                                      |
| Uw formulier is correct ingevuld, maar nog niet ingediend.<br>Om het formulier in te dienen kiest u de knop 'Naar verzenden'. |
|                                                                                                    |
| Naar verzenden                                                                                                    |

# Stap 8. Verklaring en ondertekening

Afhankelijk van het subsidiebedrag is stap 8a (**kleiner € 25.000**) of stap 8b (groter of gelijk aan **€ 25.000**) van toepassing

Stap 8a. Aangevraagde subsidiebedrag is lager dan € 25.000

Lees de verklaring en geef akkoord als deze verklaring op u van toepassing is. Vervolgens selecteert u **'Ondertekenen en V**erzenden'.

Let op! Pas nadat u op de knop 'Ondertekenen en verzenden' heeft gedrukt is uw aanvraag verzonden en ingediend.

| erklaring en ondertekening                                                                                                    |                                                     |  |  |
|----------------------------------------------------------------------------------------------------|-----------------------------------------------------|--|--|
| Hierbij verklaart de aanmelder het volgende:                                                                                       |                                                     |  |  |
| Ik verklaar dat er niet meer steun wordt ontvang<br>toegestaan op grond van de de-minimisverorder                                  | gen voor de gesubsidieerde activiteiten dan<br>ing. |  |  |
| Ik verklaar dat de huurwoningen in de aanvraag de afgelopen twee jaar minimaal drie maanden<br>verhuurd zijn.                      |                                                     |  |  |
| Ik verklaar dat de opgevoerde woningen in de aanvraag worden aangesloten of bij vaststelling zijn<br>aangesloten op het warmtenet. |                                                     |  |  |
| Ik verklaar dat ik bevoegd en/of gemachtigd ber                                                                                    | n om deze aanvraag te ondertekenen.                 |  |  |
| Ik verklaar dit formulier naar waarheid te hebbe                                                                                   | n ingevuld.                                         |  |  |
| egevens ondertekenaar                                                                                                    |                                                     |  |  |
| Handelsnaam                                                                                                    |                                                     |  |  |
| KvK-nummer                                                                                                    |                                                     |  |  |
| Voorletter(s)                                                                                                    | ,<br>,                                              |  |  |
| Tussenvoegsel(s)                                                                                                    |                                                     |  |  |
| Achternaam                                                                                                    | 1                                                   |  |  |
| Geslacht                                                                                                    | <ul><li>Man</li><li>Vrouw</li></ul>                 |  |  |
| Datum                                                                                                    | 08-02-2021                                          |  |  |
|                                                                                                    |                                                     |  |  |
|                                                                                                    | Ondertekenen en verzenden                           |  |  |
|                                                                                                    |                                                     |  |  |

# Stap 8b. Aangevraagde subsidiebedrag groter of gelijk aan $\in$ 25.000

Lees de verklaring en geef akkoord als deze verklaring op u van toepassing is. Vervolgens selecteert u **'Ondertekenen en V**erzenden'.

Let op! Pas nadat u op de knop 'Ondertekenen en verzenden' heeft gedrukt is uw aanvraag verzonden en ingediend.

| Hierbij verklaart de aanmelder he                                      | t volgende:                                                                                              |
|------------------------------------------------------------------------|----------------------------------------------------------------------------------------------------|
| Ik verklaar dat er niet meer steur<br>toegestaan op grond van de Alger | n wordt ontvangen voor de gesubsidieerde activiteiten dan<br>mene Groepsvrijstellingsverordening (AGVV). |
| Ik verklaar dat de huurwoningen<br>verhuurd zijn.                      | in de aanvraag de afgelopen twee jaar minimaal drie maanden                                              |
| Ik verklaar dat de opgevoerde wo<br>aangesloten op het warmtenet.      | ningen in de aanvraag worden aangesloten of bij vaststelling zijn                                        |
| Ik verklaar dat ik bevoegd en/of g                                     | gemachtigd ben om deze aanvraag te ondertekenen.                                                         |
| Ik verklaar dit formulier naar waa                                     | rheid te hebben ingevuld.                                                                                |
| Cogovons ondortokonzar                                                 |                                                                                                    |
| segevens onder tekenaar                                                |                                                                                                    |
| Handelsnaam                                                            |                                                                                                    |
| KvK-nummer                                                             |                                                                                                    |
| Voorletter(s)                                                          |                                                                                                    |
| Tussenvoegsel(s)                                                       |                                                                                                    |
| Achternaam                                                             |                                                                                                    |
| Geslacht                                                               | Man                                                                                                    |
| Datum                                                                  | 08-02-2021                                                                                               |
|                                                                        |                                                                                                    |

# Stap 9.

Na verzending kunt u een afdruk van uw aanvraag maken en het formulier sluiten.

| Rijksdienst voor Ondernemend<br>Nederland                                                                                                    |
|----------------------------------------------------------------------------------------------------|
| SAH Stimuleringsregeling aardgasvrije huurwoningen                                                                                             |
|                                                                                                    |
| Afdrukken Sluiten                                                                                                    |
| Introductie Formulier Controleren Verzenden                                                                                                    |
|                                                                                                    |
| Uw melding voor de Subsidie aardgasvrije huurwoningen is ingediend bij RVO.nl.<br>U kunt uw aanvraag terugvinden in Mijn overzicht van eLoket. |
| U ontvangt een ontvangstbevestiging per e-mail.                                                                                                |
|                                                                                                    |
|                                                                                                    |
| Sluiten                                                                                                    |
|                                                                                                    |
|                                                                                                    |

#### Aanvraag voorbereiden en opslaan

U kunt uw aanvraag voorbereiden en tussentijds opslaan. Zo kunt u op een later tijdstip uw aanvraag definitief afronden en verzenden. **Een opgeslagen aanvraag kunt u vinden onder '**Mijn aanvrage**n'.**